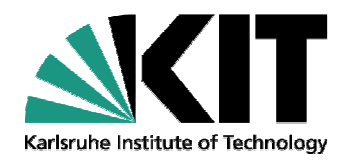

# Hands on Exercises: REAS

# CORSIKA school 2010, Ooty Several lines possible.

Marianne Ludwig, Institut für Experimentelle Kernphysik

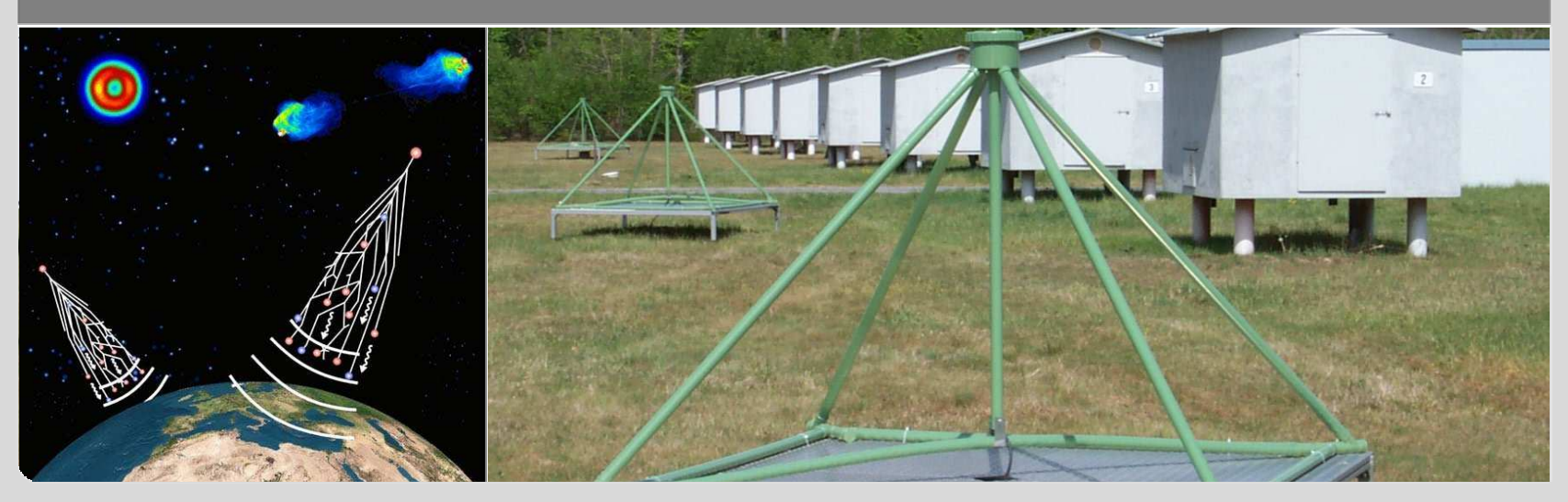

KIT – University of the State of Baden-Wuerttemberg and National Research Center of the Helmholtz Association

www.kit.edu

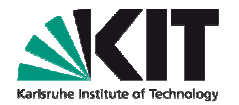

#### Outline

- What we want to do today:
  - Installing REAS
  - Processing a simulation chain
  - Using REASplot
- We will start with preparing and running the CORSIKA simulation
- Then we will install REAS and start the REAS simulation, when CORSIKA finished
- While REAS is running, I tell you more about REASPlot and give you examples (on the USB stick there are already finished REAS simulations you can play with)

#### Notes

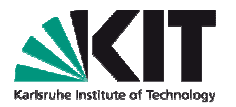

- You get this presentation as well as the rings1400m.list from:
  - http://www-ik.fzk.de/~ludwig/
- If you like you can download the presentation as well to have it on your pc
- You can download the files directly with one shell:
  - wget <u>http://www-ik.fzk.de/~ludwig/rings1400m.list</u>
  - wget <u>http://www-ik.fzk.de/~ludwig/LudwigREASexercise.pdf</u>
- I have both on an USB with me

#### **Installing REAS**

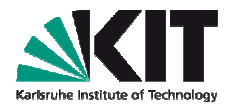

- You should already know how to install CORSIKA and COAST from the previous exercises (I will repeat this quickly)
- In archives you'll find the reas-3.00 code copy to the place where you want install REAS, e.g., /home/user/
- Unpack with: tar –xzvf reas-3.00.tar.gz
- Before installing make sure that all root-variables are set correctly
- You can use the setenvironment file (in exercises) in a bash shell (correct the pathes for your personal settings)

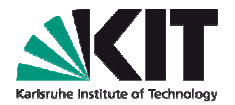

- For REAS you will need COAST with the interface THRadio
- Set the environments as yesterday in the COAST exercise (you can use your setEnvironment-script)
- Set the correct root environment
- Compile COAST: ./configure , make install

| export | ROOTSYS=/usr/local/root                                         |
|--------|-----------------------------------------------------------------|
| export | COAST_DIR=/home/user/coast-v4r1/install                         |
| export | COAST_USER_LIB=/home/user/coast-v4r1/THRadio                    |
| export | LD_LIBRARY_PATH=\$ROOTSYS/lib:\$COAST_DIR/lib:\$LD_LIBRARY_PATH |
| export | PATH=\$ROOTSYS/bin:\$PATH                                       |

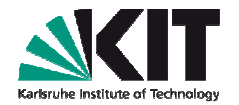

- Change your directory where your CORSIKA is installed: cd <dir>/corsika-6970
- ./coconut
- Select SIBYLL and GHEISHA (for the exercise... they are fast)
- Options: Thinning (5), Slant (9) and ROOTRACK (p)
- Finish selection and start compilation (by pressing several enters)

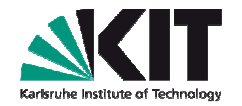

- cd run/
- Copy the CORSIKA input file from the reas example in the run folder
- cp <dir>/reas-3.00/examples/RUN000001.inp .
- Open RUN000001.inp to edit four options (see next slide)
  - ERANGE
  - THETAP
  - THIN and THINH
  - DIRECT (to the reas-3.00/examples folder if you like)

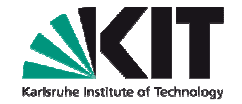

|            | RUNNR 1                                       |
|------------|-----------------------------------------------|
|            | EVTNR 1                                       |
|            | SEED 100                                      |
|            | SEED 200                                      |
|            | SEED 300                                      |
|            | PRMPAR 14                                     |
|            | ERANGE 1.000E+6 1.000E+6                      |
|            | ESLOPE 0.000E+00                              |
|            | THETAP 40. 40.                                |
|            | PHIP 0.000E+00 0.000E+00                      |
|            | ECUTS 3.000E-01 3.000E-01 4.010E-04 4.010E-04 |
|            | ELMFLG T T                                    |
|            | THIN 1.000E-05 1.000E+02 0.000E+00            |
|            | THINH 1.000E+01 1.000E+01                     |
| 0110110111 | NSHOW 1                                       |
|            | USER huege                                    |
| 111120     | HOST iklx68                                   |
|            | DIRECT './'                                   |
|            | OBSLEV 140000.0                               |
|            | ECTMAP 1.000E+05                              |
|            | STEPFC 1.000E+00                              |
|            | MUMULT T                                      |
|            | MUADDI T                                      |
|            | PAROUT T F                                    |
|            | MAXPRT 1                                      |
|            | MAGNET 18.37 -13.84                           |
|            | LONGI T 5. T T                                |
|            | RADNKG 5.000E+05                              |
|            | DATBAS F                                      |
|            | EXIT                                          |

# **Start your CORSIKA simulation**

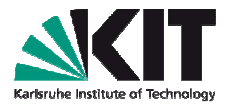

- ./corsika6970Linux\_SIBYLL\_gheisha < RUN000001.inp > RUN000001.log
- Your CORSIKA simulation should now take something inbetween 5 to 10 min
- We will use the time to install REAS
- Open a new shell and set again the environment!

# Installing REAS – check root libraries

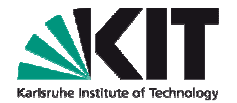

Load with source setenvironment (or as you prefer)

| export | ROOTSYS=/usr/local/root                                         |
|--------|-----------------------------------------------------------------|
| export | COAST_DIR=/home/user/coast-v4r1/install                         |
| export | COAST_USER_LIB=/home/user/coast-v4r1/THRadio                    |
| export | LD_LIBRARY_PATH=\$ROOTSYS/lib:\$COAST_DIR/lib:\$LD_LIBRARY_PATH |
| export | PATH=\$ROOTSYS/bin:\$PATH                                       |

Check, if the libraries are correctly set:

nbuser@nbhuegex20:/home/ludwig/reas-3.00\$ root-config --incdir /usr/local/include/root nbuser@nbhuegex20:/home/ludwig/reas-3.00\$ echo \$R00TSYS /usr/local/include/root nbuser@nbhuegex20:/home/ludwig/reas-3.00\$

# **Installing REAS**

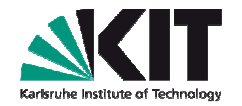

- In the reas-3.00 folder:
- ./configure CXXFLAGS=-O3

(for optimized compilation)

- On some debian systems you might have to use with some more information (first, try with above one – if your system is not using the ROOTSYS environment)
- ./configure CPPFLAGS=-I/usr/include/root LDFLAGS=-L/usr/lib/root CXXFLAGS=-O3
- Use in any case the CXXFLAGS option to get an optimized code

#### **Installing REAS – configure**

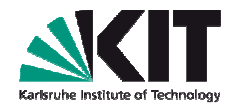

nbuser@nbhuegex20:/home/ludwig/reas-3.006 ./configure CXXFLAGS=-03 checking for a BSD-compatible install... /usr/bin/install -c checking whether build environment is sane... yes checking for a thread-safe mkdir -p... /bin/mkdir -p checking for gawk... no checking for mawk... mawk checking whether make sets \$(MAKE)... yes

/reas-3.00\$ ./configure CPPFLAGS=-I/usr/include/root/ LDFLAGS=-L/usr/lib/root CXXFLAGS=-03 install... /usr/bin/install -c ment is sane... yes ir -p... /bin/mkdir -p

#### Installing REAS – make

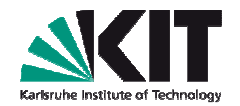

When ./configure finished, just do

#### make

checking how to hardcode library paths into programs... immediate configure: creating ./config.status config.status: creating Makefile config.status: creating shared/Makefile config.status: creating reasplot/Makefile config.status: creating reas/Makefile config.status: creating config.h config.status: creating config.h config.status: config.h is unchanged config.status: executing depfiles commands /home/ludwig/reas-3.00>make make all recursive make[1]: Entering directory `/home/ludwig/reas-3.00' Making all in shared

### Installing REAS – make

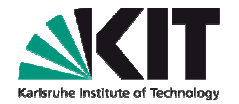

If you got no error message, REAS is installed

make[2]: Leaving directory `/home/ludwig/reas-3.00/reas'
make[2]: Entering directory `/home/ludwig/reas-3.00'
make[2]: Leaving directory `/home/ludwig/reas-3.00'
make[1]: Leaving directory `/home/ludwig/reas-3.00'
/home/ludwig/reas-3.00>

- If you got some error (missing files) you have to use the second option for taking ./configure
- ./configure CPPFLAGS .... Where your pathes are given for root

/reas-3.00\$ ./configure CPPFLAGS=-I/usr/include/root/LDFLAGS=-L/usr/lib/root CXXFLAGS=-03 install... /usr/bin/install -c ment is sane... yes ir -p... /bin/mkdir -p

#### and once again make

# **Using REAS**

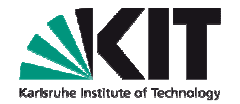

- You have to edit the event.reas file
- You have only to change the path to your CORSIKA files (the DAT000001.hist.root, ... files)
- Your new RUN000001.inp file has to be in the same folder.. So maybe copy it there from your corsika-6970/run folder

| # parameters specific to CORSIKA based | showers - other parameters are read from the CORSIKA input file: |
|----------------------------------------|------------------------------------------------------------------|
| CorsikaFilePath = ./                   | ; path to the CORSIKA files (cannot include space characters!)   |
| CorsikaParameterFile = RUN000001.inp   | ; specify CORSIKA card file                                      |
| CorsikaSlantOptionToggle = 1           | ; set to 1 if CORSIKA option SLANT is used                       |
| SelectedCorsikaShower = 1              | ; O: averaged, i: i-th shower                                    |
| ShowerEvolutionShift = 0               | ; apply slant depth shift to CORSIKA-derived shower evolution,   |

# **Starting REAS**

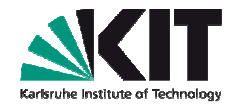

- In <dir>/reas-3.00/examples:
- Your input parameters have the name: event.reas and all.list
- ./reas/reas event all
- If your PC allows (or you calculate on a cluster) you can start the same simulation (event.reas) with different antenna files (e.g., east.list) (helpful to save some calculation time for one simulation if you have the capacities)
  - ../reas/reas event east

# **Starting REAS**

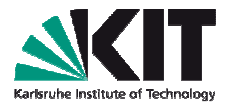

Your simulation should now run for a while (depending on your system)

nbuser@nbhuegex20:/home/ludwig/reas-3.00/exampless ../reas/reas event all REAS V3 by Tim Huege & Marianne Ludwig (binary: ../reas/reas) When publishing results obtained with this code, please cite: Ludwig, M., Huege, T. 2010, Astroparticle Physics, doi:10.1016/j.astropartphys.2010.10.012 Parameter file event.reas successfully imported! Antenna list file all.list successfully imported! CORSIKA file ./RUN000001.inp successfully imported! Importing parameters! File/Program parameter version: 22/22 --> match! Starting calculation: Random seed is set to: 1292730997 Importing ROOT histograms file ./DAT000001 1.hist.root ... done. Longfile-Xmax: 480 Rootfile-Xmax: 490.844 Total number of injected particles: 5.707e+09 Warning: Particle weight is only 0.5707! Result will be overly smoothed! Shower maximum is at slant depth: 490.844 g cm^-2 Geomagnetic angle is: 126.994 degrees

Calculate particles 0 to 1000000 of 10000000000 ... took 30 s --> ETA: 299970 s (at 30 s of

# **Using REASPlot**

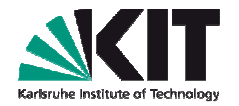

- Open a new shell and set your environment correctly
- There is an extra folder on the USB stick: exercises
- Go there: tar –xzvf reas-exercises.tar.gz
- You have there two finished REAS simulations (a vertical shower (SIM000001.reas) and a inclined shower (SIM000007.reas)
- Copy the **rings1400m.list** in this folder
- You get it with: wget http://www-ik.fzk.de/~ludwig/rings1400m.list

### REASPlot

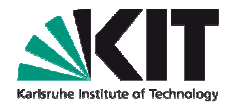

- You can select different bandwidths for your filter
- For this you have to open with an editor the showerdataset.cpp in reasplot with an editor you like:
- gedit <dir>/reas-3.00/reasplot/showerdataset.cpp
- You can keep the filter which is selected for the first exercise with REASPlot

# **Slecting the filter**

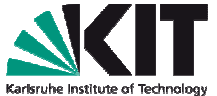

| 🔥 Applications Places System 🎒 🖓 🔊                                                                          | : 🗮 🚳 Fri Dec 17, 10:03 PM 🛛 ikuser 🚺           |
|----------------------------------------------------------------------------------------------------|-------------------------------------------------|
| showerdataset.cpp (/home/ludwig/reas-3.00/reasplot) - gedit                                                 |                                                 |
| <u>Eile Edit V</u> iew <u>S</u> earch <u>T</u> ools <u>D</u> ocuments <u>H</u> elp                          |                                                 |
| New Open Y Save Print Undo Redo Cut Copy Paste Find Replace                                                 |                                                 |
| showerdataset.cpp 🛛                                                                                         |                                                 |
| <pre>1/************************************</pre>                                                           |                                                 |
| 34 // set up filter to be used for smoothed ti                                                              | ime series, maxamp contour plots and snr contou |
| 35 //nOurFilter = new RectangleFilter(2 4e7 8 2e7).                                                         | // rectangle filter 24-82 MHz                   |
| 36 //pOurFilter = new RectangleFilter(1 6e7 3 2e7);                                                         | // rectangle filter 16-32 MHz                   |
| 37 //pOurFilter = new RectangleFilter(3.2e7, 6.4e7);                                                        | // rectangle filter 32-64 MHz                   |
| 38 //pOurFilter = new RectangleFilter(6.4e7, 1.28e8)                                                        | // rectangle filter 64-128 MHz                  |
| 39 pOurFilter = <b>new</b> RectangleFilter(4.3e7. 7.4e7):                                                   | // rectangle filter 43-74 MHz                   |
| 40 //pOurFilter = new RectangleFilter(4.0e7. 1.6e8):                                                        | // rectangle filter 40-160 MHz                  |
| 41 //pOurFilter = new RectangleFilter(4.3e7, 7.6e7):                                                        | // rectangle filter 43-76 MHz                   |
| 42 //pOurFilter = new RectangleFilter(0.0. 1e12):                                                           | // dummy filter                                 |
| 43 //pOurFilter = new FilterTabulated(LopesFilter):                                                         | // LOPES bandpass filter                        |
| 44                                                                                                    | ,, <u>Loi Lo banapaco (1966)</u>                |
| 📜 👘 [disk - Hie Browser] 👘 [CORSIKA - Hie Browser] 👘 [Kings ION - Hie Brow 🔯 fibuser@nbhuegex20 📝 showerdat | aset.cpp (/h                                    |

20 19.12.2010 Marianne Ludwig - Hands on Exercises REAS

# **Selecting filter**

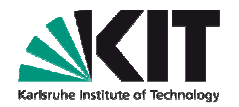

In the same file you can also slect for which frequencies you want the spectral field strengths to be written out

| 48                                           |                                                                                   |        |       |           |         |
|----------------------------------------------|-----------------------------------------------------------------------------------|--------|-------|-----------|---------|
| 49                                           | <pre>// set up sample frequencies (in ascending order!) for spectral contou</pre> | r plot | and   | azim      | uth c   |
| 50 //its                                     | <pre>SpectrumFrequencies.push_back(1.0e4);</pre>                                  | // 1   | ) kHz |           | 1,1,1,1 |
| <10 k                                        | Hz !!!                                                                            |        |       |           |         |
| 51                                           | itsSpectrumFrequencies.push_back(1.0e7);                                          |        | 11    | 10        | MHz     |
| 52                                           | itsSpectrumFrequencies.push_back(3.0e7);                                          |        | 11    | 30        | MHz     |
| 53                                           | itsSpectrumFrequencies.push_back(6.0e7);                                          |        | . 11  | 60        | MHZ     |
| 54//itsSpectrumFrequencies.push_back(7.5e7); |                                                                                   | // 7   | 5 MHz |           |         |
| 55                                           | itsSpectrumFrequencies.push_back(1.0e8);                                          |        | 11    | 100       | MHz     |
| 56                                           |                                                                                   |        |       | (BINCONC) |         |

#### Keep everything as it is for the beginning

#### **Processing data with REASPlot**

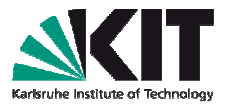

- You have to specify a folder where you want to write your output, e.g., SIM000001\_filtered\_43to74MHz
- <dir>/reas-3.00/reasplot/reasplot SIM000001\_filtered\_43to74MHz SIM000001 rings1400m
- The same you can do for SIM000007

../reas-3.00/reasplot/reasplot SIM000007\_filtered\_43to76MHz SIM000007 rings1400m

REASPlot V1.0 by Tim Huege

Processing SIM000007\_rings1400m/raw\_pole\_50m\_0deg.dat ... Processing SIM000007\_rings1400m/raw\_pole\_50m\_45deg.dat ... Processing SIM000007\_rings1400m/raw\_pole\_50m\_135deg.dat ... Processing SIM000007\_rings1400m/raw\_pole\_50m\_135deg.dat ... Processing SIM000007\_rings1400m/raw\_pole\_50m\_225deg.dat ... Processing SIM000007\_rings1400m/raw\_pole\_50m\_225deg.dat ... Processing SIM000007\_rings1400m/raw\_pole\_50m\_270deg.dat ... Processing SIM000007\_rings1400m/raw\_pole\_50m\_315deg.dat ... Processing SIM000007\_rings1400m/raw\_pole\_50m\_315deg.dat ...

#### **Exercises**

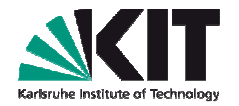

- Now you know how to run REAS and REASPlot
- Remember the data format (time, x=north, y= west, z=vertical)
- Let's start with some exercises to use the output:
- 1. Create a plot with the raw pulses of SIM00001 for the EWpolarisation
  - For an observer 100m in the North (0deg)
  - For an observer 400m in the East (270deg)
  - Convert the: x-axis into ns and the y-axis into  $\mu$ V/m
  - For cgs to  $\mu$ V/m you will need the factor: 2.99792458e10

# **STATE**

## Results

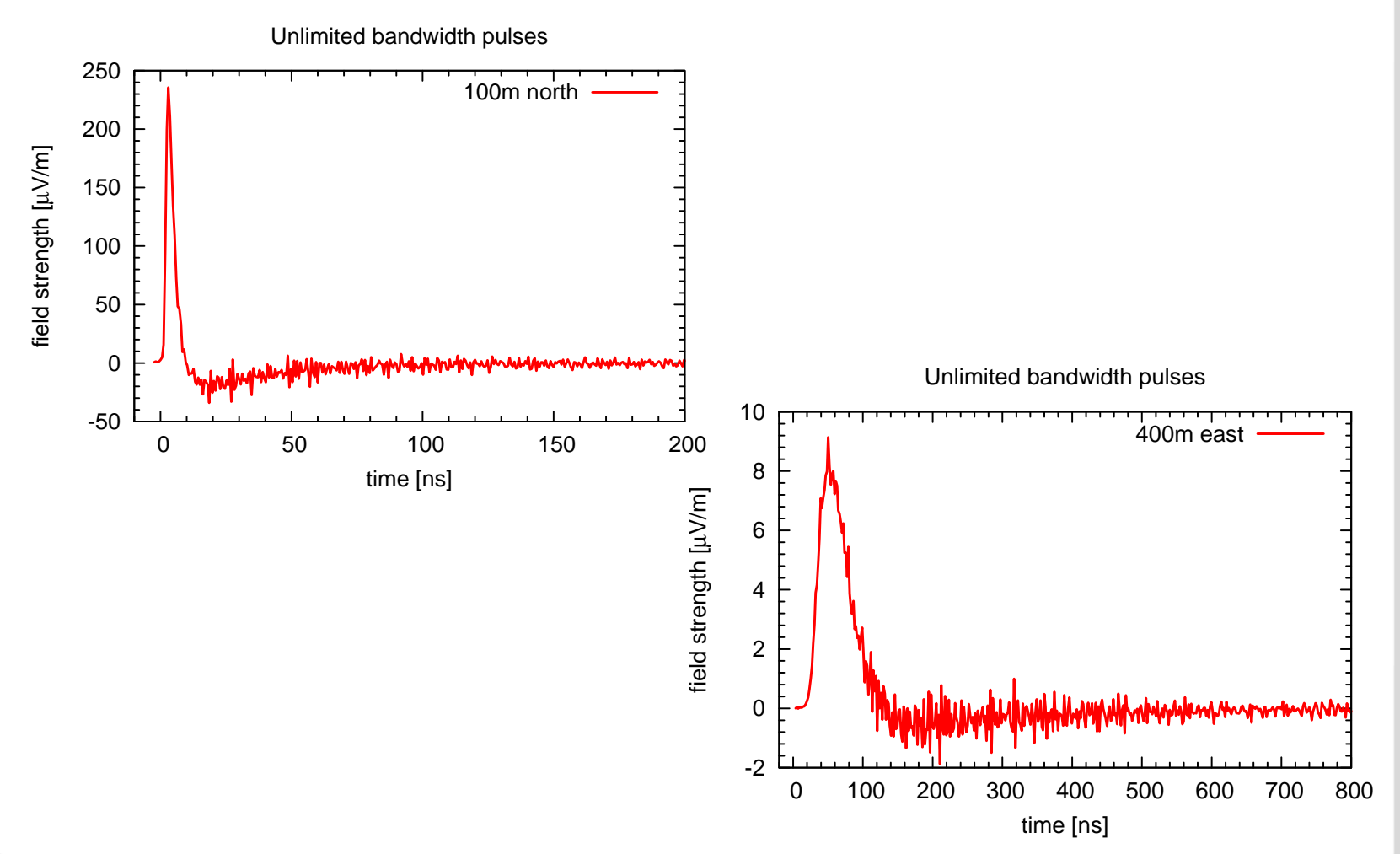

#### **Exercise 2**

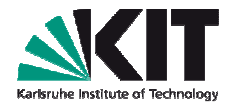

- Now create the plots for the filtered pulses
- Again for 100m north and 400m east
- You will need the smooth\_pole\_100m\_0deg.dat
- You find it in the folder of your REASPlot output
- Keep the axis as in exercise 1

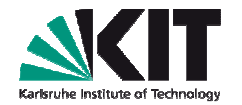

#### **Exercise 2 - results**

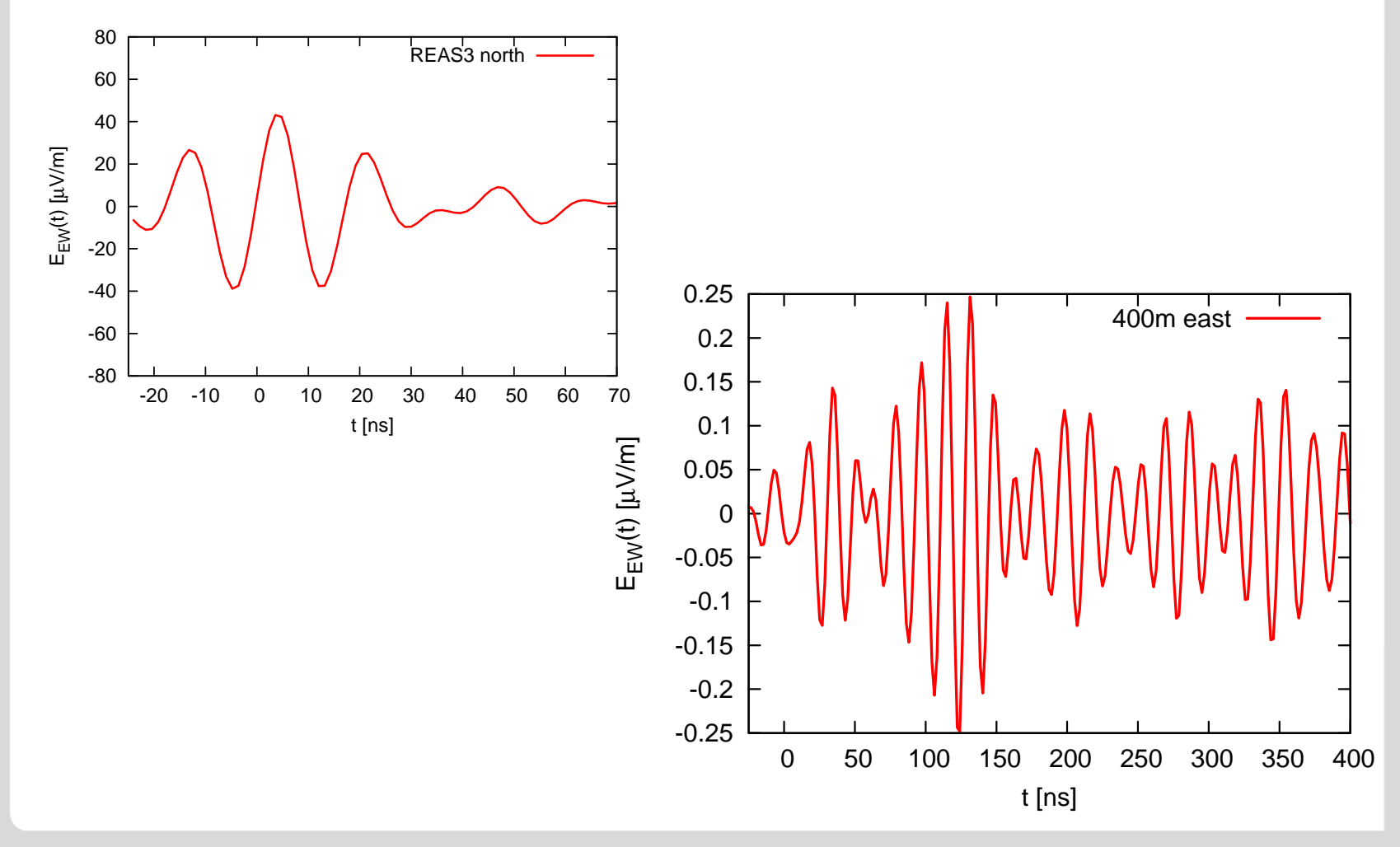

#### **Exercise 3 – lateral distribution**

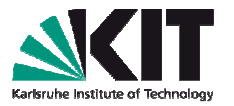

- Create a plot for the lateral distribution of the radio signal for the four directions: north, west, south, east
- Plot it for the absolute field strength
- Convert the axis again in ns and µV/m
- You should use: maxamp\_\*deg.dat

(data format: radial distance from shower core, x=north, y=west, z=vert, time stamp (where the pulse maximum was reached))

**Exercise 3 - result** 

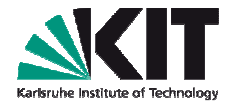

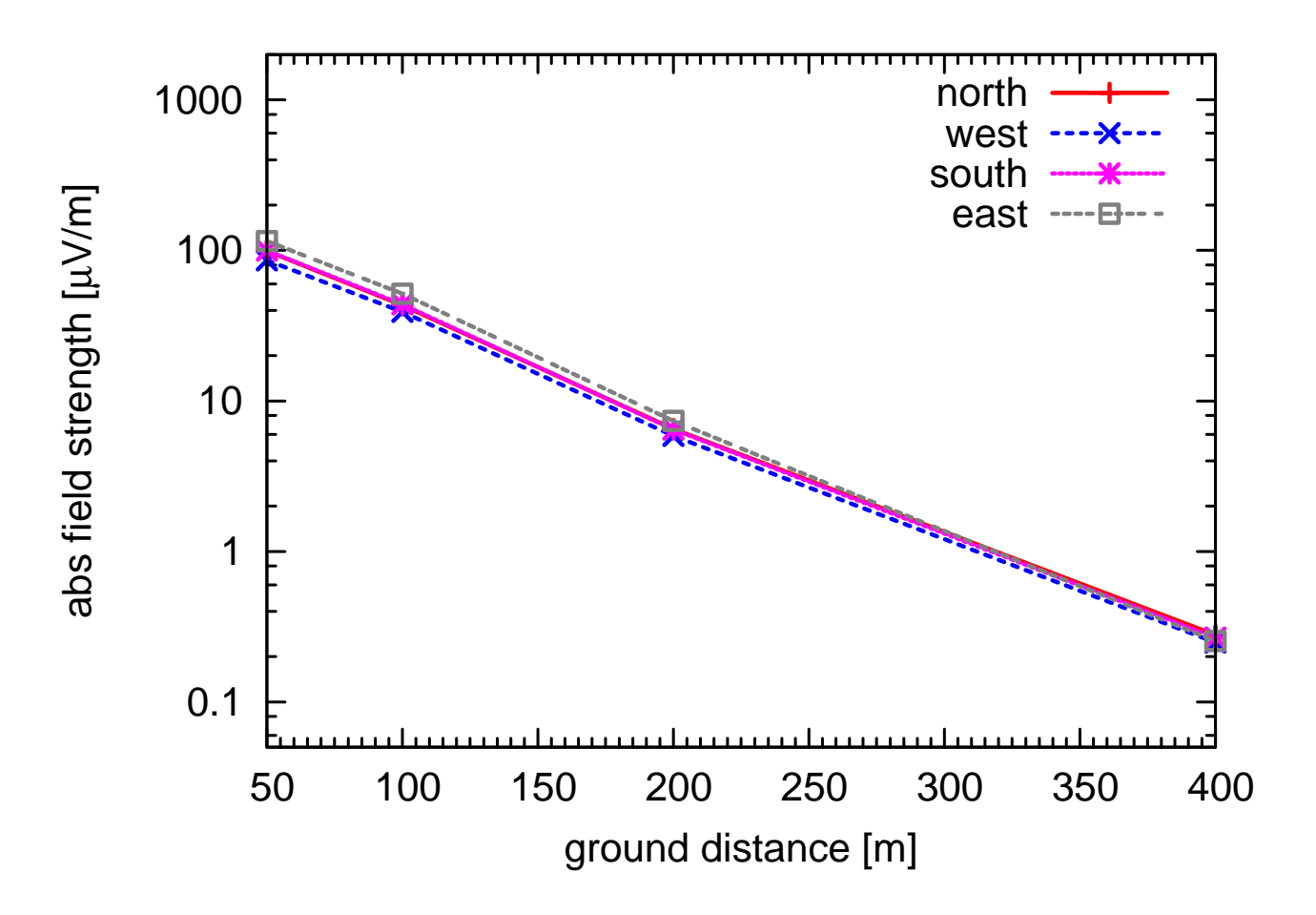

#### **Exercise 5 – filter options**

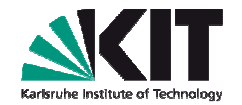

- Chose a different filter for REASPlot
- Do make and process the data once again
- Do the exercises for the new filter selection and compare with the first one
- You can also create some frequency spectra,
- For transformation of cgs units you can check the spectra.gnu file which is given in the reas-3.00/examples - folder

# Your REAS simulation

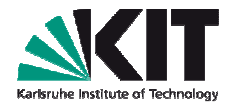

- If your REAS simulation from the beginning is still running:
- You can stop the simulation with CTRL-C
- The calculations which were done so far will be written in the event\_all folder
- Your pulses might be noisy but to get an idea if everything is working they are already good enough
- Just check the raw pulses and you will see the quality
- In my case: after ~40min calculation time for event.reas and all.list

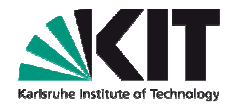

#### Raw pulse 100m north (ew, in cgs units)

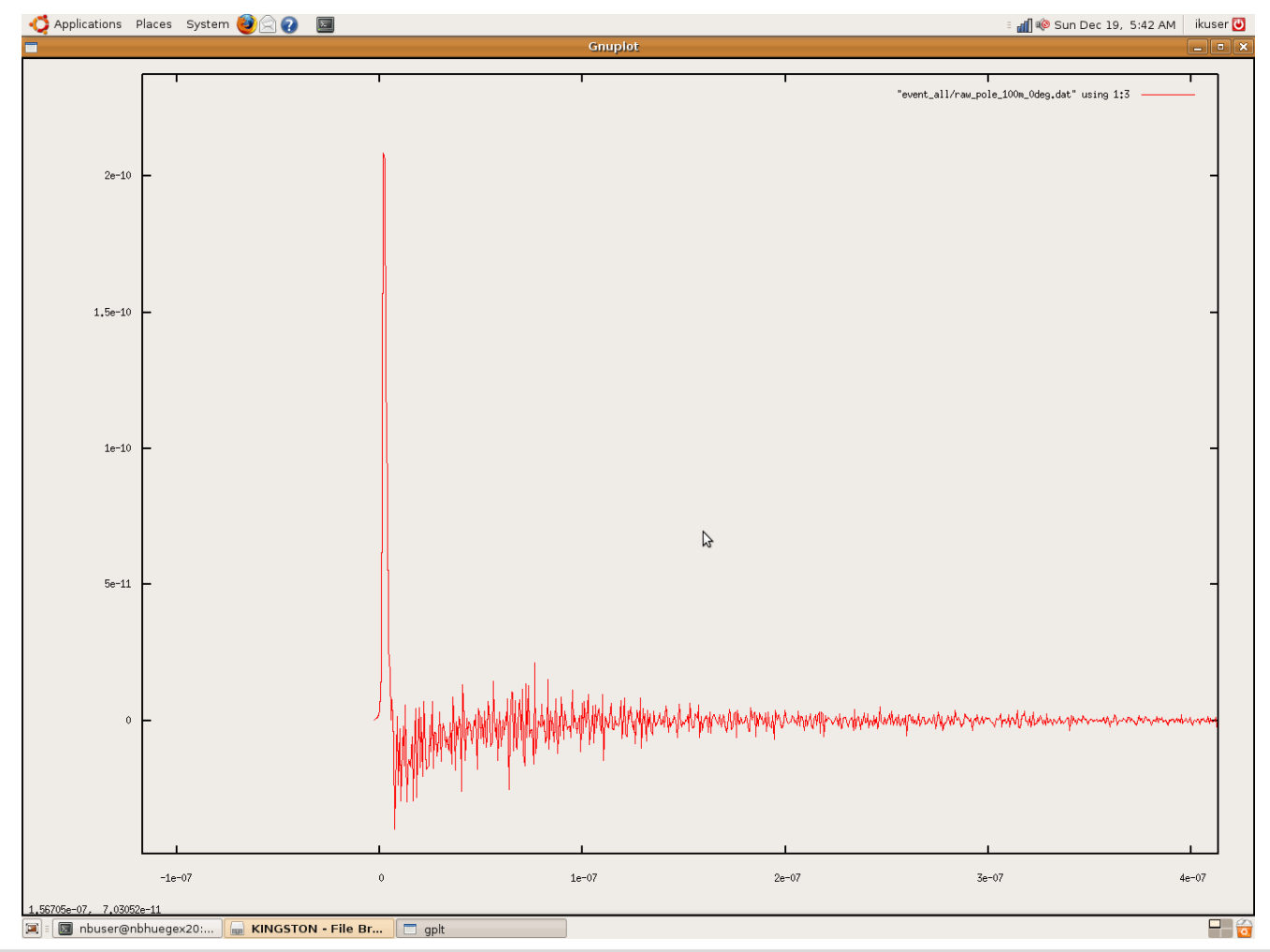

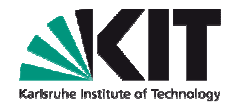

#### Raw pulse 400m north (ew, in cgs units)

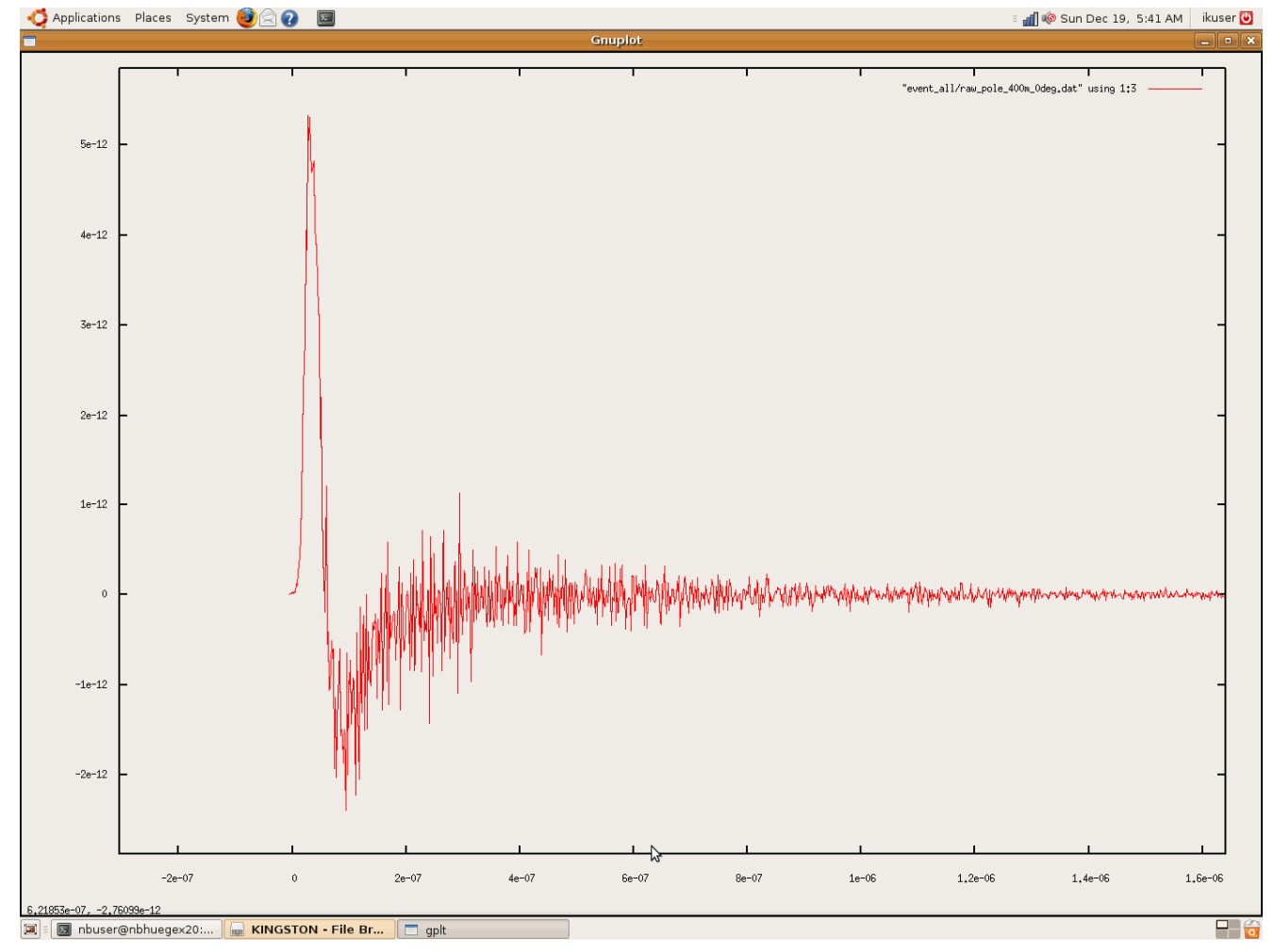

#### ... the end

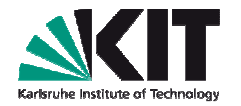

- There is still more output you get with REAS(plot)
- If you are interested in radio emission, please read the manual where all the output and the possibilities are explained
- If you are interested in REAS please register at the webpage or give me your email adress (that you can get information on updates,...)

# Thank you!